## инструкция

## по подключению образовательной организации к ГИС СО «ЕЦП» посредством единой сети передачи данных (ЕСПД)

1) Открыть шкаф Ростелекома с подключением к ЕСПД, ключи находятся в школе.

2) Необходимо включить компьютер закрытого сегмента ЕСПД в порт номер 3 криптошлюза, как показано на рисунке ниже.

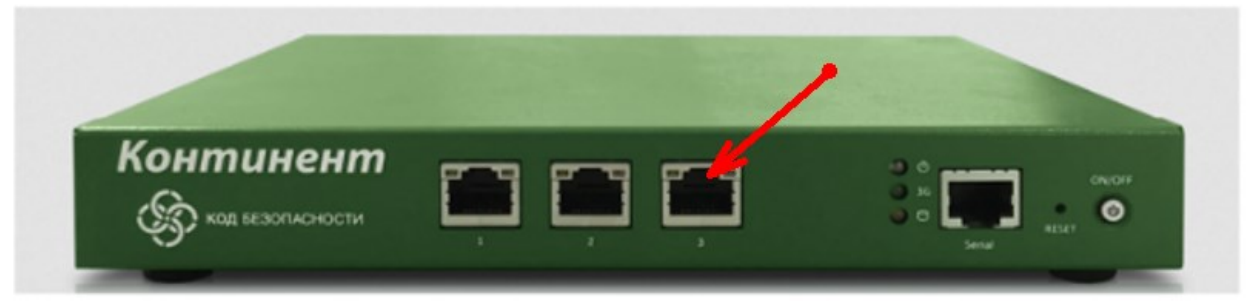

АПКШ ІРС-10

## Параметры коммутации

| Обозначение порта | Наименование<br>устройстве | порта | на | Назначение порта                                                        |
|-------------------|----------------------------|-------|----|-------------------------------------------------------------------------|
| 1                 | lgb0                       |       |    | Порт подключения канала связи с<br>магистральным маршрутизатором<br>GPE |
| 2                 | lgb1                       |       |    | Открытый сегмент                                                        |
| 3                 | Igb2                       |       |    | Закрытый сегмент                                                        |

## Если криптошлюз 4-х портовый, то третий порт это нижний левый

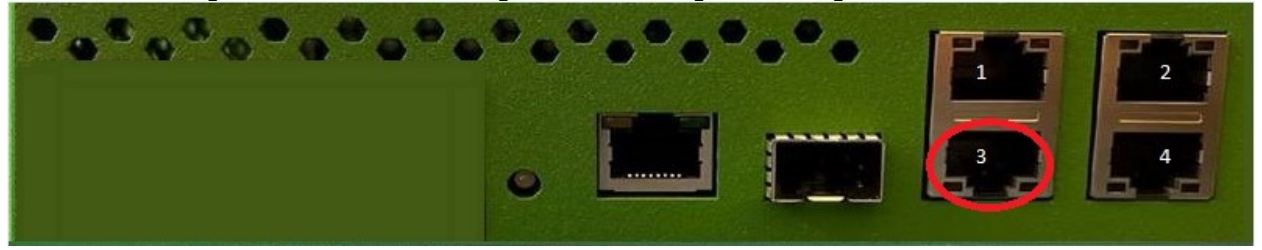

3) Настроить сетевые реквизиты для закрытого сегмента. Подробная инструкция размещена на сайте <u>https://espd.wifi.rt.ru/</u> в разделе «Настройка рабочих мест» – «Сетевые настройки» – «Как назначить статический IP адрес».

4) Для получения информации об IP-адресации создайте запрос на портале технической поддержки **https://support.gia66.ru**.

В поле «Заголовок» запроса напишите «Получение IP-адреса ЕСПД», в поле «Описание проблемы» укажите почтовый адрес и название образовательной организации.

В ответе на запрос будут размещены индивидуальные настройки сети для вашей организации.